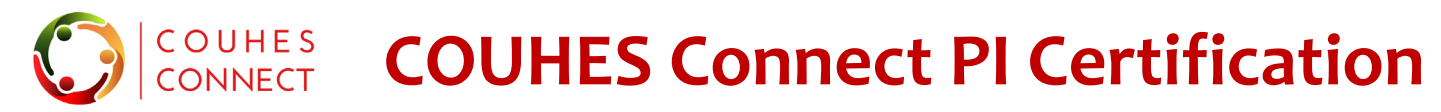

### Quick Guide to Certification for PI's

As of the October 5, 2020 update, instead of protocols routing to the PI for approval, the PI will affirm the certification questions in each protocol submission to acknowledge the submission completeness and policy compliance.

To support the certification process the following features are now present in Connect Protocols:

- **Certification tab** with the PI's detail tile followed by the PI Certification Questions. **Only** the PI can answer.
- Certification Completed Status column in the Protocol personnel data and certification screen.
- Incomplete PI Certification Warning validation at the Submit the protocol/amendment/renewal action.
- Incomplete PI ERROR validation prevents a protocol from being approved by COUHES.
- Email Certification requested notifications contains a hyperlink directly to the item & certification screen.

|          | eral ⑦ A      | dditional Fo  | orms 🗔 S        | tudy Details      | ⊗ Attachments      | a Permissions         | ා History       | Actions         | ⑦ Certification                       |
|----------|---------------|---------------|-----------------|-------------------|--------------------|-----------------------|-----------------|-----------------|---------------------------------------|
|          |               |               |                 |                   |                    |                       |                 |                 | ✔Completed ⊘Incomplete 🛃              |
| * PI     | Certificatio  | on 🗸          |                 |                   |                    |                       |                 |                 |                                       |
|          |               |               |                 |                   |                    |                       |                 |                 | Last Updated : mwiklund on 09/24/2020 |
| As       | the Princip   | al Investigat | tor of this stu | ıdy, I certify th | at the information | provided in this appl | lication is com | olete and corre | ect O                                 |
| <b>.</b> | es, I certify | y that the in | formation is    | complete and      | correct            |                       |                 |                 |                                       |

#### Committee on the Use of Humans as Experimental Subject

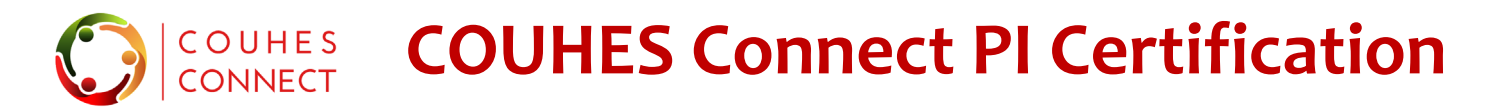

### **COUHES Connect PI Certification questions October 2020**

- As the Principal Investigator of this study, I certify that the information provided in this application is complete and correct.
- As the Principal Investigator, I understand that I have ultimate responsibility for the conduct of the study, the ethical performance of the project, the protection of the rights and welfare of human subjects, and strict adherence to any stipulations imposed by COUHES.
- As the Principal Investigator of this study, I agree to comply with all MIT policies, as well all federal, state and local laws on the protection of human subjects in research, including: Ensuring all study personnel satisfactorily complete human subjects training; Performing the study according to the approved protocol; Implementing no changes in the approved study without COUHES approval; Obtaining informed consent from subjects using only the currently approved consent form; Protecting identifiable health information, to the extent required by law, in accordance with HIPAA requirements; Promptly reporting significant or untoward adverse effects.
- As the Principal Investigator, I certify that I have reviewed the COVID-19 Updates and Policies (https://couhes.mit.edu/covid-19-updates) and upon COUHES approval, agree to submit a Restart Research Request.

## COUHES COUHES Connect PI Certification Validation Warning

### COUHES Connect PI Certification Validation warning upon submit (October 2020)

If you attempt to Submit for Review without a completed PI Certification, a **Warning** will present.

|                                                                                                    |                                                               |                                                      | Wiklund, M               | ark 😃    | Δ | <b>A</b> | ? |
|----------------------------------------------------------------------------------------------------|---------------------------------------------------------------|------------------------------------------------------|--------------------------|----------|---|----------|---|
| IRB # :<br>2009000291<br>Lead Unit :<br>Center for Coeus Tra<br>Approval Date :<br>Anticipated Start Dat<br>01/01/2021 | Validation  Warning: You can submit this approve the protocol | protocol for review but the PI certification must be | e complete for COUHES to | Progress |   |          | • |
| 🖷 General 🛛 🧿 Add                                                                                                    |                                                               |                                                      | Close Continue to Submit |          |   |          | : |
| Request An Action                                                                                                    | 1                                                             |                                                      |                          |          |   |          |   |
| Submit f                                                                                                    | or Review<br>t the protocol application                       | Copy Protocol<br>To copy an existing protocol        |                          |          |   |          |   |

You can proceed with the submission; an email request to certify will be generated to the PI.

### Best practice: certify before submitting.

The **PI cannot return** the protocol for updates & the **protocol cannot be approved** by COUHES if the certification is incomplete.

Ver 2 10/2/2020

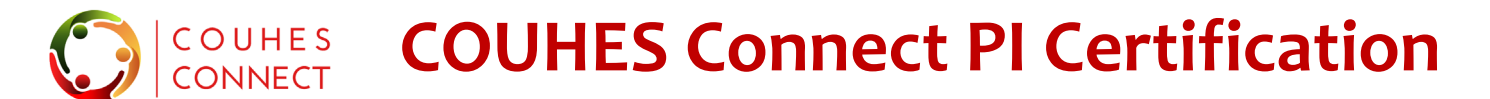

### **COUHES Connect PI Certification questions**

|                                                   | * PI Certification ⊘                                                                                                    |
|---------------------------------------------------|----------------------------------------------------------------------------------------------------|
| Read, then click<br>the boxes to<br>confirm, then | As the Principal Investigator of this study, I certify that the information provided in this application is complete and correct ① Yes, I certify that the information is complete and correct                                                                                                    |
| click Save in the<br>bottom right of              | As the Principal Investigator, I understand that I have ultimate responsibility for the conduct of the study, the ethical performance of the project, the protection of the rights and welfare of human subjects, and strict adherence to any stipulations imposed by COUHES. <sup>①</sup> Yes, I understand I have this responsibility                                                                                                    |
| the window                                        | As the Principal Investigator of this study, I agree to comply with all MIT policies, as well all federal, state and local laws on the protection of human subjects in research, including: Ensuring all study personnel satisfactorily complete human subjects training; Performing the study according to the approved protocol; Implementing no changes in the approved study without COUHES approval; Obtaining informed consent from subjects using only the currently approved consent form; Protecting identifiable health information, to the extent required by law, in accordance with HIPAA requirements; Promptly reporting significant or untoward adverse effects. |
|                                                   | As the Principal Investigator, I certify that i have reviewed the COVID-19 Updates and Policies (https://couhes.mit.edu/covid-19-updates) and upon COUHES approval, agree to submit a Restart Research Request.  Ves, I certify                                                                                                    |
| Access to the certification is base               | d on your role as PI: you do not need additional permissions to answer the certification.                                                                                                    |
|                                                   |                                                                                                    |

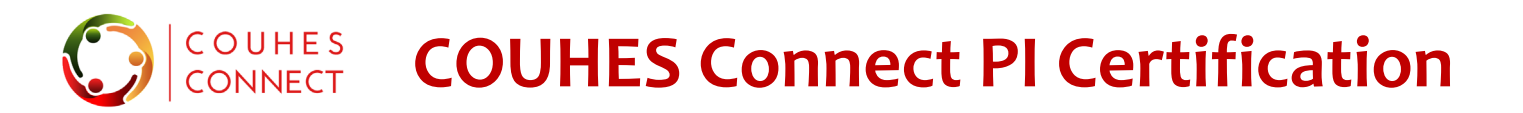

**COUHES Connect PI Certification – accessing the certification screen** 

### PI's can access the protocol certification in several ways.

**BEFORE** submit for review

1.

Certification Request email provides the easiest option – and is available Before or After submit. The custom hyperlink in the email notification takes you directly to your certification questions in the subject protocol document.

- 2. Your Connect Dashboard > In Progress Protocols list Any protocol/amendment/renewal requires your certification. You can open any of these in-progress protocols in view or edit mode to access and answer the Certification Questions.
- AFTER submit for review
- 3. Your Connect Dashboard > En-Route Protocols list Any protocol/amendment/renewal that is En-Route for Department Head review requires your certification. You can open these pending authorization items in view mode to access and answer the Certification questions.
  - 4. Your Connect Dashboard > <u>Awaiting IRB Response</u>- Any protocol/amendment/renewal that is in Submitted to COUHES status can be found in your Awaiting IRB Response list – just click the tile "Awaiting IRB Response" to present that list. You can open any of these items in view mode to access and answer the Certification questions.

COUHES COUHES Connect PI Certification – Email

### **COUHES Connect PI Certification – email notification to Certify**

# Notifications are system-generated. Periodically check your spam or junk boxes; and update your filters to accept these emails.

| $ \Delta $ D | ) 🕘 FROM                  | SUBJECT                                                                                 | RECEIVED 🔻                  | SIZE                         |
|--------------|---------------------------|-----------------------------------------------------------------------------------------|-----------------------------|------------------------------|
| 🖌 Dat        | te: Today                 |                                                                                         |                             |                              |
|              | COUHES_CONNECT@MIT.EDU    | Certification Request for COUHES Protocol: 2009000291 - Who put the bomp in the bomp b  | 22 KB                       |                              |
|              | COUHES_CONNECT@MIT.EDU    | PI Certification Complete for COUHES Protocol: 2009000290 - Wiklund Summer 2020-01      | 20 КВ                       |                              |
|              | COUHES CONNECT@MIT.EDU    | Approval Request from Clavpool, Kaial T. to Submit Protocol for COUHES Review: 20090002 | 28 Thu 9/24/2020 9:23 AM    | 23 KB                        |
| Со           | Courtesy copy sent to the | COUHES_CONNECT@MIT.EDU<br>Certification Request for COUHES Protocol: 2009000291 - V     | Vho put the bomp in the     | bomp bah bomp bah bomp?      |
|              |                           | TO: [mwiklund@mit.edu]CC: [irinav@mit.edu]                                              | A/h =                       |                              |
|              |                           | Your certification is required to complete COUHES protocol 2009000291 – V               | who put the bomp in the bo  | omp ban bomp ban bomp?.      |
|              |                           | You can complete the certification for this protocol by opening this link <u>http</u>   | os://couhes-connect-test.mi | it.edu/connect-qa/dashboard? |
|              |                           | protocolNumber=2009000291&sequenceNumber=0&tabName=certificatio                         | nTab&personId=921189290     | <u>)</u>                     |
|              |                           | This is an automated courtesy notification.                                             |                             |                              |
|              | Custom hyperlink          | PLEASE DO NOT REPLY TO THIS MESSAGE                                                     |                             |                              |
|              | opens this protocol at    | ) [                                                                                     |                             |                              |
| t            | he Certification screen   | https://couhes.mit.edu   617-253-6787   couhes@mit.edu                                  |                             |                              |
|              |                           | MIT COUHES Committee on the Use of Humans as Experimental Subjects                      | E25-143b, 77 Mass Ave, Can  | nbridge, MA 02139            |

## **COUHES** COUHES Connect PI Certification while In Progress

### COUHES Connect PI Certification –locating a protocol from your In Progress list

If the protocol has just been created (initial), updated (amendment) or renewed (renewal), find it on the **In Progress** list.

• From your Connect Dashboard, click the **In Progress Protocols** list from the list-view bar.

| Pending Actions<br>rotocols/Exempt Studi | es <b>lill</b>                                               | 0 In Progress<br>Amendments/Ren                | ewals                                                                          | 6 Awaiting<br>IRB Respon  | se                      | $\bigcirc$          | <ul> <li>Start Exem</li> <li>Create Pro</li> </ul> | npt Evaluation<br>tocol |
|------------------------------------------|--------------------------------------------------------------|------------------------------------------------|--------------------------------------------------------------------------------|---------------------------|-------------------------|---------------------|----------------------------------------------------|-------------------------|
| ctive Protocols In Pro                   | ogress Protocols                                             | All Protocols                                  | En-Route Protocols                                                             | Awaiting IRB Resp         | onse Exemp              | ot Evaluations      | 후 Adva                                             | anced Search            |
| ort by : Protocol Number                 | Protocol Status                                              | Title Protocol Typ                             | e Submission Status                                                            | Submission Type           | Approval Date           | Expiration Date     | IRB Admin                                          | Update Timestamp 🌡      |
| Pending/In Progress                      | 2009000290<br>Type : Compr<br>PI : Wiklund, N<br>IRB Admin : | - Wiklund Summer 2(<br>ehensive Review<br>Mark | 20-01<br>Submission Stat<br>Approval Date :<br>Lead Unit : Infor<br>Technology | tus :<br>mation Systems & | Submissio<br>Expiration | on Type :<br>Date : |                                                    | Last Update: 09/24/     |

- Click 'view' to open the protocol.
- Click on the Certification tab
- Answer the certification questions and Save.
- Close the protocol using the 'x' in the upper right corner.

### Access to the certification is based on your role as PI: you do not need additional permissions to answer the certification.

Ver 2 10/2/2020

## COUNES PI Certification while En-Route to Department Head

### COUHES Connect PI Certification –locating a protocol from your En-Route list

If the protocol is Pending Authorization from your Department Head, you will find it in your **En-Route Protocols** list.

• From your Connect Dashboard, click the En-Route Protocols list from the list-view bar.

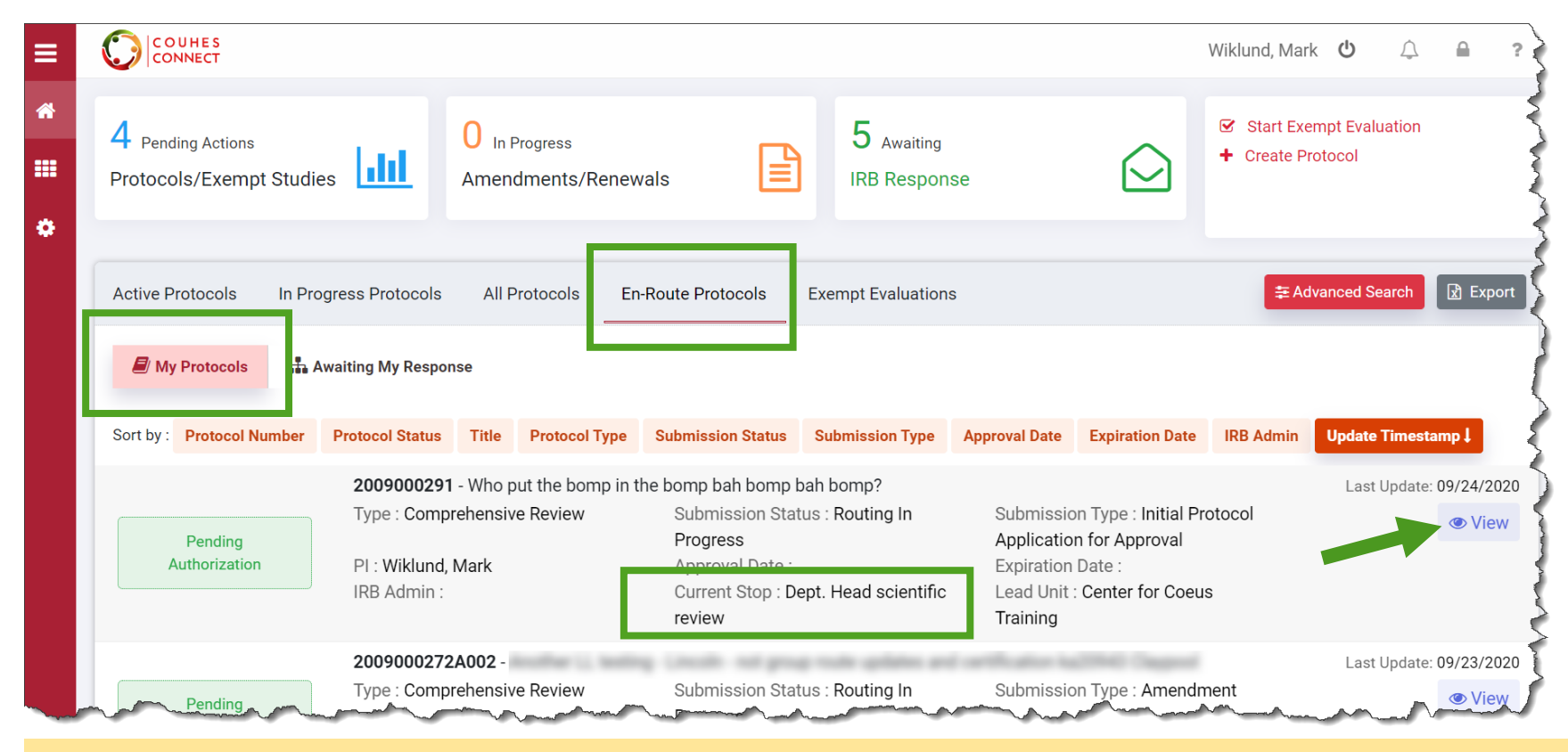

- Click 'view' to open the protocol.
- Click on the Certification tab
- Answer the certification questions and Save.
- Close the protocol using the 'x' in the upper right corner.

Access to the certification is based on your role as PI: you do not need additional permissions to answer the certification.

Ver 2 10/2/2020

## **PI Certification while in Submitted to COUHES status**

### **COUHES Connect PI Certification –locating a protocol from your Awaiting IRB Response list**

If the protocol is at COUHES (submitted to COUHES status), you will find it in your Awaiting IRB Response list.

• From your Connect Dashboard, click the **TILE "Awaiting IRB Response**" to generate and open that list.

| TCONNECT                                   | ~~~~~~~~~~~~~~~~~~~~~~~~~~~~~~~~~~~~~~                         | ~~~~                                     |                                            |                                                                                                    | ~~~~~~~~~~~~~~~~~~~~~~~~~~~~~~~~~~~~~~~              | ~~~~~~~~~~~~~~~~~~~~~~~~~~~~~~~~~~~~~~~ |                                                  | ~~~Khwnay~renan                                 | K C C                      |
|--------------------------------------------|----------------------------------------------------------------|------------------------------------------|--------------------------------------------|----------------------------------------------------------------------------------------------------|------------------------------------------------------|-----------------------------------------|--------------------------------------------------|-------------------------------------------------|----------------------------|
| 4 Pending Actions<br>Protocols/Exempt Stud | ies <b>111</b>                                                 | 0 In F<br>Ameno                          | <sup>p</sup> rogress<br>dments/Renew       | vals                                                                                                    | 6 Awaiting<br>IRB Respon                             | se                                      |                                                  | <ul><li>✓ Start Ex</li><li>← Create P</li></ul> | empt Evaluation<br>rotocol |
| Active Protocols In Pr                     | ogress Protocols                                               | All P                                    | Protocols En                               | -Route Protocols                                                                                            | Awaiting IRB Respo                                   | onse Exemp                              | ot Evaluations                                   | ≢A                                              | ivanced Search             |
| Sort by : Protocol Number                  | Protocol Status                                                | Title                                    | Protocol Type                              | Submission Status                                                                                           | Submission Type                                      | Approval Date                           | Expiration Date                                  | IRB Admin                                       | Update Timestamp↓          |
| Submitted to<br>COUHES                     | 2009000291<br>Type : Compr<br>PI : Wiklund, I<br>IRB Admin :   | - Who p<br>rehensiv<br>Mark              | out the bomp in t<br>e Review              | he bomp bah bomp I<br>Submission Stat<br>Submitted to CC<br>Approval Date :<br>Lead Unit : Cent<br>Training | bah bomp?<br>tus : Pending-<br>DUHES<br>er for Coeus | Submissic<br>Applicatio<br>Expiration   | on Type : Initial Pr<br>n for Approval<br>Date : | otocol                                          | Last Update: 09/24/2020    |
| Submitted to<br>COUHES                     | 2009000264<br>Type : Compr<br>PI : Wiklund, I<br>IRB Admin : H | - Wiklur<br>ehensiv<br>Mark<br>Hanlon, F | nd Training Proto<br>re Review<br>Rosemary | ocol September<br>Submission Star<br>COUHES Review<br>Approval Date :<br>Lead Unit : Econ                   | tus : Assigned to<br>/er<br>omics                    | Submissic<br>Applicatio<br>Expiration   | on Type : Initial Pr<br>n for Approval<br>Date : | otocol                                          | Last Update: 09/23/2020    |

- The Awaiting IRB Response list populates with your submissions at COUHES.
- Click '**view**' to open the protocol.
- Click on the **Certification** tab
- Answer the certification questions and Save.
- **Close** the protocol using the 'x' in the upper right corner.

Access to the certification is based on your role as PI: you do not need additional permissions to answer the certification.

Ver 2 10/2/2020

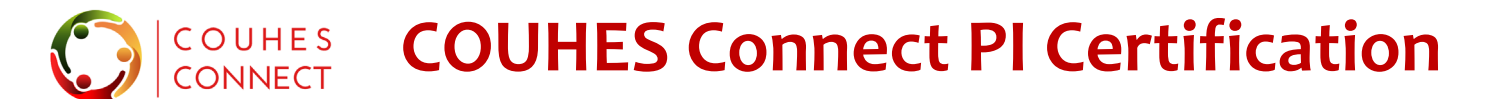

### **COUHES Connect PI Certification questions**

|                                      | * PI Certification 🔗                                                                                                    |
|--------------------------------------|----------------------------------------------------------------------------------------------------|
| Read, then click<br>the boxes to     | Last Updated : on As the Principal Investigator of this study, I certify that the information provided in this application is complete and correct ④ Yes, I certify that the information is complete and correct                                                                                                    |
| click Save in the<br>bottom right of | As the Principal Investigator, I understand that I have ultimate responsibility for the conduct of the study, the ethical performance of the project, the protection of the rights and welfare of human subjects, and strict adherence to any stipulations imposed by COUHES. <sup>①</sup> Yes, I understand I have this responsibility                                                                                                    |
| the window                           | As the Principal Investigator of this study, I agree to comply with all MIT policies, as well all federal, state and local laws on the protection of human subjects in research, including: Ensuring all study personnel satisfactorily complete human subjects training; Performing the study according to the approved protocol; Implementing no changes in the approved study without COUHES approval; Obtaining informed consent from subjects using only the currently approved consent form; Protecting identifiable health information, to the extent required by law, in accordance with HIPAA requirements; Promptly reporting significant or untoward adverse effects. |
|                                      | As the Principal Investigator, I certify that i have reviewed the COVID-19 Updates and Policies (https://couhes.mit.edu/covid-19-updates) and upon COUHES approval, agree to submit a Restart Research Request.                                                                                                    |
| Access to the certification is based | on your role as PI: you do not need additional permissions to answer the certification.                                                                                                    |